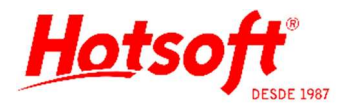

## CADASTRO DE PRÉ-REQUISIÇÕES

Esse cadastro tem o intuito de salvar antecipadamente no sistema os dados de solicitações de atendimento que ainda não foram concretizadas. As solicitações mais comuns são orçamentos e agendamentos, por exemplo.

**Menu:** Recepção > Pré-Requisições.

| 🕼 Agendamento                        |                                    |              |                 | 3 <b>-</b> 33 |           | ×          |    |
|--------------------------------------|------------------------------------|--------------|-----------------|---------------|-----------|------------|----|
| <u>A</u> rquivo <u>E</u> dição       | Aj <u>u</u> da                     |              |                 |               |           |            |    |
| 🛛 🔒 <u>S</u> alvar e Fecha           | ar <u>I</u> mprimir                |              |                 | <u>G</u> e    | ar Requ   | uisição    |    |
| Tipo Operação                        |                                    | Data/Hora de | Criação:        | 20/01/2       | 2017 - 09 | 6:47       | ~  |
|                                      |                                    | Data/Hora Ad | iendada:        | 23/01/2       | 2017 - 08 | 3:00       | ~  |
| ○ Orçamento                          | Agendamento                        | Status:      | ,               | Penden        | te        |            | ~  |
|                                      |                                    |              |                 |               |           |            |    |
| Local de Atendimento:                | Laboratório                        |              |                 |               |           |            | •  |
|                                      | Tipo Coleta<br>O Interna           | Coleta Extr  | erna<br>tório 🔿 | Terceiros     | :         |            |    |
| Paciente:                            | Paciente Teste Orcamento Pesquisar |              |                 |               | r         |            |    |
| Médico:                              |                                    |              |                 |               |           | ••         | •  |
| Convênio:                            | Particular                         |              |                 |               |           | ••         | •  |
| Exames                               |                                    |              |                 |               | Inclu     | ıir Perfil |    |
| Tipo                                 |                                    |              |                 | E             | )reco     |            |    |
| <ul> <li>Hemograma com co</li> </ul> | ontagem de plaguetas ou f          | rações       |                 | '             | icço      | 15,00      |    |
| _                                    |                                    |              |                 |               |           |            |    |
|                                      |                                    |              |                 |               |           |            | ~  |
| Recomendações para                   | a o Paciente                       |              |                 |               |           |            |    |
| Jejum de 4 horas                     |                                    |              |                 |               |           |            | 1  |
|                                      |                                    |              |                 |               |           |            | 4  |
| Observação:                          |                                    |              |                 | -             |           |            |    |
|                                      |                                    | ^            | Total:          | -             |           | R\$ 15,0   | 00 |
|                                      |                                    |              | Descont         | o:            |           |            | %  |
|                                      |                                    | ~            | Líquido:        |               |           | R\$ 15,0   | 00 |

| Campos                  | Descrição                                                                                                    |
|-------------------------|----------------------------------------------------------------------------------------------------|
| Tipos de Opera-<br>ções | Selecione o tipo de pré-requisição desejado.<br>O preenchimento é basicamente igual quando orçamento ou agenda-<br>mento. O que muda é a seleção da opção desejada (orçamento ou agen-<br>damento). |
| Data/Hora de<br>Criação | Data e hora do cadastro da pré-requisição. O sistema preenche esse campo com a data atual, quando se abre um novo registro.                                                                         |
| Data/Hora Agen-<br>dada | Se selecionado o tipo de operação agendamento, esse campo ficará disponível para o usuário informar a data e hora de agendamento.                                                                   |

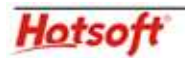

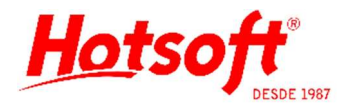

| Status                  | Se selecionado o tipo de operação agendamento, esse campo ficará dis-<br>ponível e deverá ser informado o status do agendamento (pendente ou cancelado).                                                                                                    |
|-------------------------|----------------------------------------------------------------------------------------------------|
| Protocolo               | Campo que aparece quando uma pré-requisição é transformada em re-<br>quisição (processo descrito mais abaixo).                                                                                                    |
| Local                   | Local de atendimento em que será realizada a pré-requisição.                                                                                                    |
| Tipo Coleta             | Indica onde será realizada a coleta (interna ou externa).                                                                                                    |
| Coleta Externa          | Se for uma coleta externa, indica se a coleta será realizada pelo labora-<br>tório ou um terceiro.                                                                                                    |
| Paciente                | Informar nome do paciente (aceita até 40 caracteres).<br>Recomendamos primeiramente verificar se o paciente já está cadastrado<br>no sistema, pelo botão "Pesquisar".<br>Se não estiver, o usuário pode informar o nome do paciente, pois quando<br>a pré-requisição for transformada em requisição, o sistema pedirá os de-<br>mais dados do paciente (processo descrito mais abaixo). |
| Médico                  | Informar o nome do médico.<br>Recomendamos primeiramente verificar se o médico já está cadastrado<br>no sistema, pelo botão "".<br>Se não estiver, o usuário pode informar o nome do médico, pois quando<br>a pré-requisição for transformada em requisição, o sistema pedirá os de-<br>mais dados do médico (processo descrito mais abaixo).                                           |
| Convênio                | Selecionar o convênio do paciente.                                                                                                    |
| Botão Incluir<br>Perfil | Apresenta os perfis de exames cadastrados no sistema. Se selecionado<br>algum perfil, os exames pertencentes a ele serão adicionados na pré-re-<br>quisição.                                                                                                    |
| Тіро                    | Nome do exame. Informe um exame digitando diretamente na primeira<br>linha e após selecioná-lo clique no botão "Tab" do seu teclado para o sis-<br>tema abrir uma nova linha. Ou pressione o botão direito do mouse > in-<br>serir.                                                                                                    |
| Preço                   | Preço unitário dos exames de acordo com o convênio selecionado.                                                                                                    |
| Total                   | Soma do valor de todos os exames da pré-requisição.                                                                                                    |
| Desconto                | Para dar um desconto em Reais, o usuário deve digitar o valor direta-<br>mente no campo de desconto. Se desejar atribuir um desconto em per-<br>centual, deve primeiro clicar no botão "%" e inserir o percentual dese-<br>jado.                                                                                                    |
| Líquido                 | Valor a ser pago pelo paciente, considerando o desconto (se preenchido).                                                                                                    |

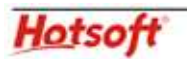

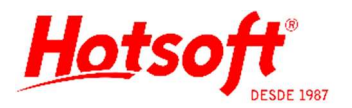

| Recomendações   | Apresenta a recomendação técnica para paciente vinculada ao exame se- |
|-----------------|-----------------------------------------------------------------------|
| para o Paciente | lecionado.                                                            |
| Observação      | Campo aberto destinado para informações complementares.               |

## COMO TRANFORMAR UMA PRÉ-REQUISIÇÃO EM REQUISIÇÃO?

Ao clicar no botão "Gerar Requisição" o sistema transformará a pré-requisição cadastrada em uma requisição. Ele abrirá a tela de "Nova Requisição" e conforme o usuário for digitando a requisição, os campos que foram informados já aparecerão preenchidos. O usuário precisará somente complementar os campos necessários para a requisição e que não foram preenchidos.

O sistema vai tentar, primeiramente, localizar o paciente e o médico no sistema. Se não estiverem, antes de apresentar a tela de "Nova Requisição", será solicitado ao usuário que tente localizar e se não encontrar, cadastre o paciente e o médico no ato do lançamento da requisição.

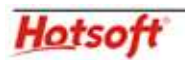